## **IMPORTANT NOTICE**

### CALIFORNIA DEPARTMENT OF JUSTICE NOTIFICATION AND INSTRUCTIONS FOR CLEARING WEB BROWSER "COOKIES AND CACHE" ON JULY 1, 2019.

In order to ensure that all Dealer Record of Sale (DROS) Entry System (DES) users have access to the new ammunition functions within the DES, users will be required to clear their web browser cookies and cache on **July 1, 2019**, before initiating any firearm or ammunition transactions.

Clearing the cookies and cache will allow the web browser to update and display the new functions and layout of the DES.

First, identify the web browser that you are using from the list below, and follow the instructions to clear your browser's cookies and cache on July 1, 2019.

## **Firefox**

- Launch *Firefox*
- Select History
- Select Clear Recent History

| <u>File Edit View</u> H | istory sookmarks Tools Help   |     |
|-------------------------|-------------------------------|-----|
| 🛞 State of Ci           | Show All History Ctrl+Shift+H | × + |
|                         | Clear Recent History          |     |
| Search e                | Restore Previous Session      |     |
|                         | Recently Closed Tabs          |     |
|                         | Recently Closed Windows       |     |

• Once the dialog box opens, select the **Cookies** and **Cache** noted below, and then select **OK** to complete the process.

| Clear Recent History                                                 |
|----------------------------------------------------------------------|
| Time range to clear: Everything                                      |
| All selected items will be cleared.<br>This action cannot be undone. |
| Details                                                              |
| Browsing & Download History                                          |
| Form & Search History                                                |
|                                                                      |
| Cache                                                                |
| Active Logins                                                        |
| Offline Website Data                                                 |
| Site Preferences                                                     |
| OK Cancel                                                            |

### **Google Chrome**

- Launch Google Chrome
- Click the Chrome icon on the upper right-hand side of the browser toolbar

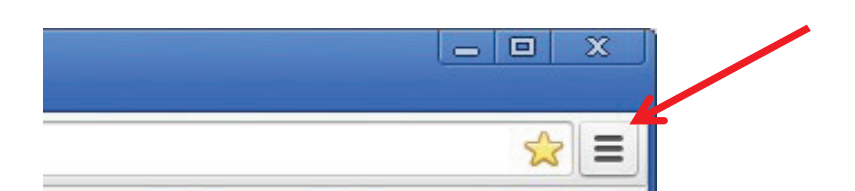

• Click Settings

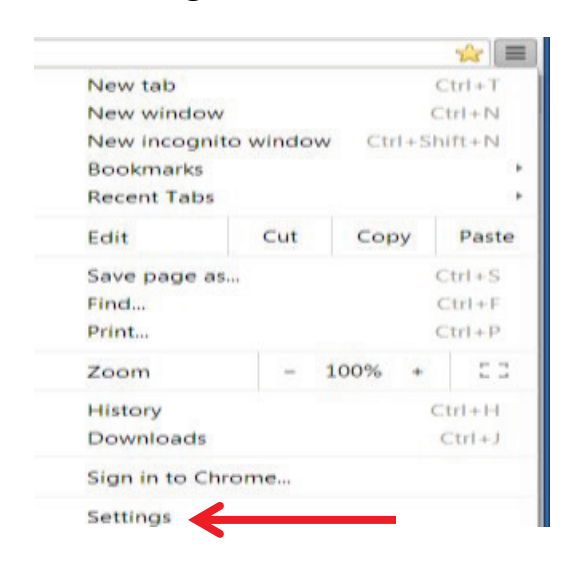

• Select Show advanced settings... from the bottom of the menu

#### Show advanced settings...

• Select Content settings... under Privacy

Default browser

Make Google Chrome the default browser

Google Chrome is not currently your default browser.

| Privacy          |                     |
|------------------|---------------------|
| Content settings | Clear browsing data |

Google Chrome may use web services to improve your browsing experience. You may services. Learn more

Use a web service to help resolve navigation errors

• Select All cookies and site data... under Cookies

| Content settings                                                    |
|---------------------------------------------------------------------|
| Cookies                                                             |
| <ul> <li>Allow local data to be set (recommended)</li> </ul>        |
| Keep local data only until you quit your browser                    |
| Block sites from setting any data                                   |
| Block third-party cookies and site data                             |
| Manage exceptions All cookies and site data                         |
| Images                                                              |
| Show all images (recommended)                                       |
| Do not show any images                                              |
| Manage exceptions                                                   |
| JavaScript                                                          |
| <ul> <li>Allow all sites to run JavaScript (recommended)</li> </ul> |
| Do not allow any site to run JavaScript                             |
| Manage exceptions                                                   |
| Handlers                                                            |
|                                                                     |

• Select **Remove all** to complete the process.

| ookies and site data |                                                    | k          |                |
|----------------------|----------------------------------------------------|------------|----------------|
| Site                 | Locally stored data                                | Remove all | Search cookies |
| google.com           | 2 cookies, Channel ID                              |            |                |
| www.google.com       | Database storage, Local storage, Application cache |            | 370 KB         |
| gstatic.com          | Channel ID                                         |            |                |

# **Internet Explorer**

- Launch Internet Explorer
- Click the Settings icon on the upper right-hand side of the browser toolbar

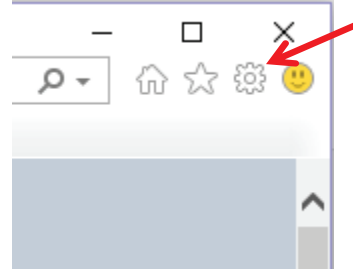

• Select Tools, then select Internet options

| Too | ls Help                      |                |
|-----|------------------------------|----------------|
|     | Delete browsing history      | Ctrl+Shift+Del |
| 7   | InPrivate Browsing           | Ctrl+Shift+P   |
|     | Turn on Tracking Protection  | etter onneer   |
|     | ActiveX Filtering            |                |
|     | Fix connection problems      |                |
|     | Reopen last browsing session |                |
|     | Add site to Apps             |                |
|     | View developede              | 011            |
|     | view downloads               | Ctri+J         |
|     | Pop-up Blocker               | ,              |
|     | Manage media lisenses        | ,              |
|     | Manage media licenses        |                |
|     | Manage add-ons               |                |
|     | Compatibility View settings  |                |
|     | Subscribe to this feed       |                |
|     | Feed discovery               | >              |
|     | Performance dashboard        | Ctrl+Shift+U   |
|     | F12 Developer Tools          |                |
|     | Send to OneNote              |                |
|     | OneNote Linked Notes         |                |
|     | Report website problems      |                |
|     | Internet options             |                |

• Under the *General* tab, in *Browsing history*, check the box to **Delete browsing history** on exit, and then select **Delete...** 

| Home page<br>To create home page tabs, type each address on its own line<br>http://mydoj.caldoj.net/<br>Use current Use default Use new tab<br>Startup<br>Start with tabs from the last session<br>Start with home page<br>Tabs<br>Change how webpages are displayed in tabs.<br>Browsing history<br>Delete temporary files, history, cookies, saved passwords, and we<br>form information.<br>Delete Settings                                                                                                    | General                                                                  | Cognitie                        | Deixener | Contort  | Connections | Dreeran  | Advanced  |  |  |  |
|----------------------------------------------------------------------------------------------------|--------------------------------------------------------------------------|---------------------------------|----------|----------|-------------|----------|-----------|--|--|--|
| Home page         To create home page tabs, type each address on its own line         http://mydoj.caldoj.net/         Use current       Use default         Use current       Use default         Use current       Use default         Use current       Use default         Use current       Use default         Use rew tab         Start with tabs from the last session         Image Start with home page         Tabs         Change how webpages are displayed in tabs.         Tabs         Delete temporary files, history, cookies, saved passwords, and web form information.         Image Delete browsing history on exit         Delete         Settings |                                                                          | security                        | Privacy  | Content  | Connections | Programs | Advanced  |  |  |  |
| To create home page tabs, type each address on its own lin<br>http://mydoj.caldoj.net/<br>Use current Use default Use new tab<br>Startup<br>Start with tabs from the last session<br>Start with home page<br>Tabs<br>Change how webpages are displayed in tabs.<br>Browsing history<br>Delete temporary files, history, cookies, saved passwords, and web<br>form information.<br>Delete Settings                                                                                                    | Home page                                                                |                                 |          |          |             |          |           |  |  |  |
| http://mydoj.caldoj.net/         Use current       Use default         Use current       Use default         Startup       Start with tabs from the last session         Image: Start with home page       Start with home page         Tabs       Tabs         Change how webpages are displayed in tabs.       Tabs         Browsing history       Delete temporary files, history, cookies, saved passwords, and web form information.         Image: Delete browsing history on exit       Delete         Delete temporary files, history on exit       Delete                                                                                                    | To create home page tabs, type each address on its own line.             |                                 |          |          |             |          |           |  |  |  |
| Use current Use default Use new tab<br>Startup  Start with tabs from the last session  Start with home page Tabs Change how webpages are displayed in tabs. Tabs Browsing history Delete temporary files, history, cookies, saved passwords, and we form information. Delete browsing history on exit Delete Settings                                                                                                    | http://mydoj.caldoj.net/                                                 |                                 |          |          |             |          |           |  |  |  |
| Use current Use default Use new tab<br>Startup  Start with tabs from the last session  Start with home page Tabs Change how webpages are displayed in tabs. Tabs Browsing history Delete temporary files, history, cookies, saved passwords, and we form information. Delete browsing history on exit Delete Settings                                                                                                    | -                                                                        |                                 |          |          |             |          |           |  |  |  |
| Use current Use default Use new tab<br>Startup  Start with tabs from the last session  Start with home page Tabs Change how webpages are displayed in tabs. Tabs Browsing history Delete temporary files, history, cookies, saved passwords, and we form information. Delete browsing history on exit Delete Settings                                                                                                    |                                                                          |                                 |          |          |             |          |           |  |  |  |
| Startup         Start with tabs from the last session         Image: Start with home page         Tabs         Change how webpages are displayed in tabs.         Tabs         Delete temporary files, history, cookies, saved passwords, and web form information.         Image: Delete browsing history on exit         Delete         Settings                                                                                                    |                                                                          |                                 | Use cu   | rrent    | Use default | Use n    | ew tab    |  |  |  |
| <ul> <li>Start with tabs from the last session</li> <li>Start with home page</li> <li>Tabs</li> <li>Change how webpages are displayed in tabs.</li> <li>Tabs</li> <li>Browsing history</li> <li>Delete temporary files, history, cookies, saved passwords, and web form information.</li> <li>Image: Delete browsing history on exit</li> <li>Delete</li> <li>Settings</li> </ul>                                                                                                    | Startup<br>Start with tabs from the last session<br>Start with home page |                                 |          |          |             |          |           |  |  |  |
| <ul> <li>Start with home page</li> <li>Tabs</li> <li>Change how webpages are displayed in tabs.</li> <li>Browsing history</li> <li>Delete temporary files, history, cookies, saved passwords, and web form information.</li> <li>Delete browsing history on exit</li> <li>Delete</li> <li>Settings</li> </ul>                                                                                                    |                                                                          |                                 |          |          |             |          |           |  |  |  |
| Tabs                                                                                                    |                                                                          |                                 |          |          |             |          |           |  |  |  |
| Change how webpages are displayed in tabs. Tabs Browsing history Delete temporary files, history, cookies, saved passwords, and web form information.  Delete browsing history on exit Delete Settings                                                                                                    | Tabs                                                                     |                                 |          |          |             |          |           |  |  |  |
| Browsing history<br>Delete temporary files, history, cookies, saved passwords, and wes<br>form information.<br>Delete browsing history on exit<br>Delete Settings                                                                                                    | Change how webpages are displayed in tabs. Tabs                          |                                 |          |          |             |          |           |  |  |  |
| Delete temporary files, history, cookies, saved passwords, and was form information.   Delete browsing history on exit  Delete  Delete  Settings                                                                                                    | Browsing history                                                         |                                 |          |          |             |          |           |  |  |  |
| form information.                                                                                                    | Delete temporary files, history, cookies, saved passwords, and web       |                                 |          |          |             |          |           |  |  |  |
| Delete browsing history on exit     Delete     Settings                                                                                                    | form information.                                                        |                                 |          |          |             |          |           |  |  |  |
| Delete Settings                                                                                                    |                                                                          | Delete browsing history on exit |          |          |             |          |           |  |  |  |
|                                                                                                    |                                                                          | Delete Settings                 |          |          |             |          |           |  |  |  |
| Appearance                                                                                                    | IN D                                                                     |                                 |          |          |             |          |           |  |  |  |
|                                                                                                    | Appear                                                                   | ance —                          |          |          |             |          |           |  |  |  |
| Colors Languages Fonts Accessibility                                                                                                    | Appear                                                                   | ance —                          |          |          | <b></b>     |          |           |  |  |  |
| Some <u>settings</u> are managed by your system administrator.                                                                                                    | Appear                                                                   | olors                           | Lang     | juages   | Fonts       | Acces    | ssibility |  |  |  |
|                                                                                                    | Appear                                                                   | olors                           | Lang     | naged by | Fonts       | Acces    | ssibility |  |  |  |

• In the following dialogue box, check the boxes for **Cookies and website data** and **History**, then select **Delete** 

| Delete Browsing History                                                                                                    |  |  |  |  |  |  |  |
|----------------------------------------------------------------------------------------------------|--|--|--|--|--|--|--|
| Preserve Favorites website data<br>Keep cookies and temporary Internet files that enable your favorite<br>websites to retain preferences and display faster.                                                                                                    |  |  |  |  |  |  |  |
| Temporary Internet files and website files<br>Copies of webpages, images, and media that are saved for faster<br>viewing.                                                                                                    |  |  |  |  |  |  |  |
| Cookies and website data<br>Files or databases stored on your computer by websites to save<br>preferences or improve website performance.                                                                                                    |  |  |  |  |  |  |  |
| History<br>List of websites you have visited.                                                                                                    |  |  |  |  |  |  |  |
| Download History List of files you have downloaded.                                                                                                    |  |  |  |  |  |  |  |
| Form data<br>Saved information that you have typed into forms.                                                                                                    |  |  |  |  |  |  |  |
| Passwords<br>Saved passwords that are automatically filled in when you sign in<br>to a website you've previously visited.                                                                                                    |  |  |  |  |  |  |  |
| Tracking Protection, ActiveX Filtering and Do Not Track<br>A list of websites excluded from filtering, data used by Tracking<br>Protection to detect where sites might automatically be sharing details<br>about your visit, and exceptions to Do Not Track requests. |  |  |  |  |  |  |  |
| About deleting browsing histor Delete Cancel                                                                                                    |  |  |  |  |  |  |  |

• Once the *Delete Browsing History* window has closed, select **OK** at the bottom of the *Internet Options* window to complete the process.

| Internet Options                                                                                                    |          |         |         |             |          |          |  |
|----------------------------------------------------------------------------------------------------|----------|---------|---------|-------------|----------|----------|--|
| General                                                                                                    | Security | Privacy | Content | Connections | Programs | Advanced |  |
| Home page To create home page tabs, type each address on its own line. http://mydoj.caldoj.net/                                                |          |         |         |             |          |          |  |
| Use current Use default Use new tab Startup Start with tabs from the last session Start with home page                                         |          |         |         |             |          |          |  |
| TabsChange how webpages are displayed in tabsTabs                                                                                              |          |         |         |             |          |          |  |
| Browsing history<br>Delete temporary files, history, cookies, saved passwords, and web<br>form information.<br>Delete browsing history on exit |          |         |         |             |          |          |  |
| Delete     Settings       Appearance                                                                                                    |          |         |         |             |          |          |  |
| OK Cancel Apply                                                                                                    |          |         |         |             |          |          |  |

**Note:** For all web browsers, the keyboard shortcut Ctrl + Shift + Delete will bring up a window that will allow you to manage your browser's history. This may allow you to bypass some of the previously mentioned steps, depending on the browser that you are using.

Should you have any questions, please contact the Bureau of Firearms, Customer Support Center at (855) 365-3767 or via e-mail at bofdes@doj.ca.gov.